# 「まちづくり活動団体一覧」への団体情報登録の流れ

都市センターホームページ「まちづくり活動団体一覧」のページを開きます
 名古屋都市センターのホームページ(http://www.nup.or.jp/)から、
 トップページ > 人材育成・交流 > 「まちづくり活動団体一覧」のページを開く

② まちづくり団体情報掲載フォームを選択し入力してください

| ①TOP 人材育成・交流 ⇒ 「まちづぐ                                                                                                    | くり活動団体一覧」のページ              |
|----------------------------------------------------------------------------------------------------|----------------------------|
| 調查·研究 情報収集·提供 人材育成·交流 貸会議者<br>Internation Example Conference for                                                                         | E 現 茶<br>ma Cate pace      |
| A 前着都をビタートップページ > 人材構成・交流 > まちづくりに構成している団体                                                                                               | 人材育成·交流<br>Human resourses |
| まちづくり活動団体一覧                                                                                                    | まちづくり支援                    |
| 単ちづくり活動の保護やまちづくり活動団体同士の交流を目的として、<br>まちづくり活動団体の情報を発発しています。                                                                                | まちづくり活動助成                  |
| 団体情報登録の条件等                                                                                                    | 中川遭河勤成 ARToC10             |
| ○日本市体のエリションでは「モンラントリロケ市体育を見ない」でした「CECY またづくり回体情報掲載要題●1                                                                                   | まちづくり講演会                   |
| 団体情報の登録方法                                                                                                    | プラットフォーム活動                 |
| 目体情報の登録方法は「まちづくり活動回体への登録の流れ」をご覧ください。<br>まちづくり活動回体への登録の流れ」をご覧ください。                                                                        | まちづくり活動団体一覧                |
| 登録の将典                                                                                                    |                            |
| - メールマカジンなどへ、団体のイベントや活動参加者尊重などの内核時義<br>・名高都都市センター33期分合スズベースの利用(利用室内は <u>コテラ (*)</u><br>・センター本理事業の定所すなど<br>イベント等の供給機能が認は「併発機能依頼書」をご覧ください。 | 14F Résist                 |
| (日東西東京都市)<br>メールでガジン(東京道家市)<br>メールで対応でいてはこちらから<br>「東京コインの気動語体例和<br>「東京コインの気動語体例和                                                         | 122 まちうく ウライブラリー<br>ロココ    |
| 【新用用規則】フォーム<br>● フォームに不足合対象った場 「マキー日本」                                                                                                   | まちづくり団体情報掲載フォームを選          |
|                                                                                                    | (新規または更新)                  |

●初めて団体登録を行い、情報を掲載したい団体 ボタン左側:新規掲載用フォームから入力 フォーム内の全てが必須事項になります。全て入力してください。

### ●団体登録済みで、すでに情報を掲載しており、内容を更新したい団体

ボタン右側: 更新掲載用フォーム から入力

フォーム内の必須事項 + 変更箇所のみ入力してください。

## ●掲載団体が掲載を取り消したい場合(登録情報の抹消)

団体が解散した場合など登録を抹消したい方は、事務局まで直接ご連絡ください。

### ③ 記入した内容を確認してください

全ての情報が正しく入力されると、確認画面になります。記入された内容に間違い がないか確認してください。

| ● 修 I<br>ボタ<br>● 入 九 | Eが有る場<br>ン左側:<br>J <b>内容に</b> 間 | 影合<br>戻る ボ<br>調違いがな | タンを押し、<br>ふく確定する        | 再度入力<br>場合           |        |  |
|----------------------|---------------------------------|---------------------|-------------------------|----------------------|--------|--|
| ボタ                   | ン右側:                            | 入力内容                | を確認 オ                   | 、タンを押し、              | 内容を確定  |  |
|                      | E-mail                          | 記入内                 | 容の確認時の                  | 入力ボタンが剥              | 表示されます |  |
|                      | URL                             | http                | o://○○△△12              | 234(登録団体             | のHP)   |  |
|                      | 活動内容<br>説明・実績など                 | どの掲載欄               | てすとペー<br>てすとペー<br>てすとペー | -ジです<br>-ジです<br>-ジです | ※表示必須  |  |
|                      |                                 | >                   | 戻る                      | 入力内容を確認              | 23     |  |

### ④ 自動応答のメールを確認してください

団体の連絡先担当者のメールアドレスに申請完了のメールが送信されます。 (送信者アドレス shien@nup.or.jp より自動送信されます。) ※自動応答メールが来ない場合は、正しく登録されていない可能性があります。 お手数ですが下記の連絡先までその旨ご連絡ください。

※添付する画像データは、JPEG または PNG 形式で2MB(メガバイト)以下 ※2MBを超えている「画像」の場合、フォームで登録できません。 ※その場合は、画像データのみメールで送信してください。(宛先:shien@nup.or.jp)

#### ⑤ 都市センターからの連絡とホームページの掲載内容の確認

事務局で作業を行い団体情報の掲載(更新)が完了したらメールにて連絡します。 ※1 週間たってもメールが来ない場合は、お手数ですがご連絡ください。

### その他・問合せ先

紙面での登録申請を希望される場合は「登録申請書」に記入し、下記連絡先まで郵送、FAXまたはメールで送付してください。 代表者名のみなど軽微な変更、登録の取消についてなど、下記までお問合せください。

公益財団法人 名古屋まちづくり公社 名古屋都市センター 調査課 まちづくり支援担当 TEL:052-678-2214 FAX:052-678-2209 E-mail:shien@nup.or.jp